# アプリの起動

アプリインストール時に追加されたアイコンをタップし、 アプリを起動します。 起動するとログイン画面が表示されます。

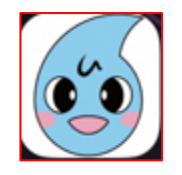

· TOPOTA

初めてご利用される方

\*:必須入力

ログイン

パスワード\*

パスワード

メールアドレス\*

メールアドレス

# 利用者登録選択画面の起動

ログイン画面の「初めてご利用される方」ボタンをタップします。 利用者登録選択画面が表示されます。

## 利用者登録選択画面では

下記メニューを選択することが可能です。 ご利用シーンに合わせてメニューを選択してください。

### 〇現在お使いの水道の登録

現在水道のご契約をお持ちの方で、アプリの 新規登録を行われる方 ⇒「2.水道契約をお持ちの方」

# ○ご使用開始の申込 アプリの新規登録と同時に水道の使用開始申込 をご希望の方 ⇒「3.新たに水道を契約される方」

| スワー                                                               | ドを入力する際は、「大文字」・「小文字」                                                                                                    |
|-------------------------------------------------------------------|----------------------------------------------------------------------------------------------------|
| 間違える                                                              | ないようにしてください。                                                                                                    |
|                                                                   | ₽                                                                                                    |
|                                                                   | · TÊSÊ                                                                                                    |
|                                                                   |                                                                                                    |
|                                                                   |                                                                                                    |
|                                                                   |                                                                                                    |
| 利用者                                                               | 皆登録選択                                                                                                    |
| 利用者                                                               | 皆登録選択                                                                                                    |
| 利用有                                                               | 皆登録選択 水道契約をお持ちの方 新期によざた初めたかるよう                                                                                                    |
| 利用者                                                               | 皆登録選択<br>水道契約をお持ちの方<br>新規に水道を契約される方                                                                                                    |
| 利用礼                                                               | 皆登録選択<br>水道契約をお持ちの方<br>新規に水道を契約される方                                                                                                    |
| 利用す                                                               | <ul> <li></li></ul>                                                                                                    |
| 利用清<br>本日お明<br>使用開始<br>2023(令<br>使用中山                             | 古登録選択  水道契約をお持ちの方  新規に水道を契約される方  し込みできる方は、 自が2023(令和5)年02月05日から 和5)年03月04日まで、 日均2023(令和5)年02月05日から                                                             |
| 利用清<br>本日お申<br>使用開始<br>2023(令<br>使用中山<br>2023(令                   | 古登録選択  水道契約をお持ちの方  新規に水道を契約される方  1し込みできる方は、 1日が2023(令和5)年02月05日から 和5)年03月04日まで、 1日が2023(令和5)年02月05日から 和5)年03月04日までのたです。                                        |
| 利用ネ<br>本日お申<br>使用開始<br>2023(令<br>使用中山<br>2023(令<br>使用明朝<br>2023(令 |                                                                                                    |
| 利用者<br>本日お明<br>(2023(令<br>使用開約)<br>使用申加<br>(2023(令<br>使用開約)       |                                                                                                    |
| 利用ネ<br>本日お明<br>使用別効<br>2023(令<br>使用開始<br>との23(令<br>使用開始<br>大道部に   | 古登録選択 水道契約をお持ちの方 新規に水道を契約される方   ・込みできる方は、   ・日が2023(令和5)年02月05日から 和5)年03月04日まで、   ・日が2023(令和5)年02月05日から 和5)年03月04日までの方です。   ・日又は使用中止日が上記期間外の場合は、上下   こご連絡ください。 |

ご使用開始の申込とともにアプリの新規登録を行う方の 利用者登録手順を説明します。

①「ご使用開始の申込」ボタンをタップし、利用規約画面を開きます。 ①

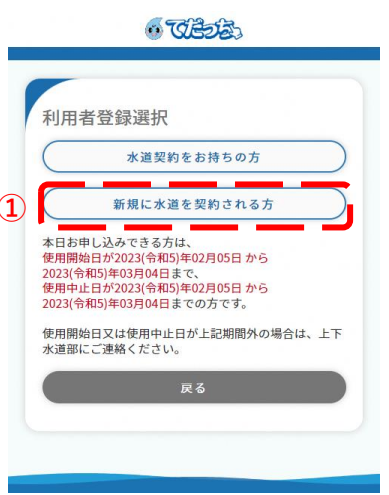

②利用規約画面のサービス利用規約を確認します。

<2)-1>

同意される場合は「同意する」にチェックを入れ、 「登録」ボタンをタップしてください。 ※「同意する」にチェックを入れると、「登録」が青色に 変わり、タップ可能な状態となります。

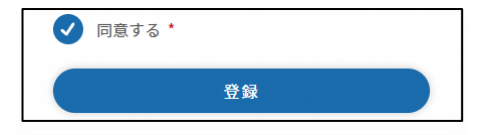

「登録」ボタンをタップすると、メールアドレス登録画面が開きます ⇒ ③の手順へ

<2-2>

同意いただけない場合は、「同意しない」をタップします。 タップすると、利用者登録選択画面に遷移します。 アプリの利用者登録を行わない場合は、アプリを終了する またはブラウザを閉じてください。

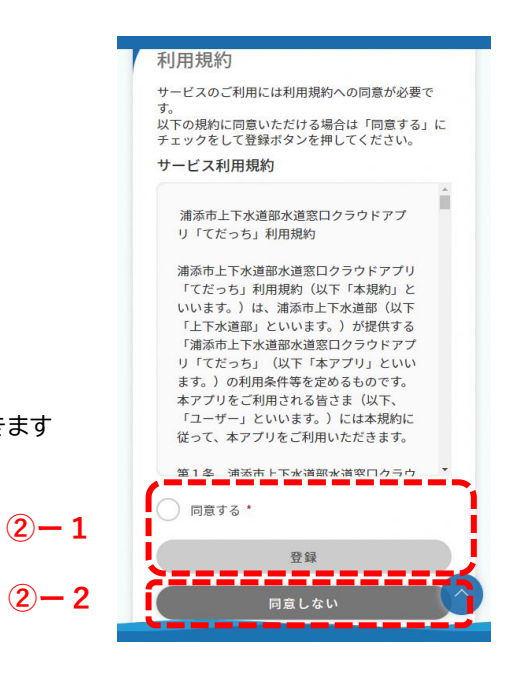

③ メールアドレスを入力し、「登録」ボタンをタップします。
 登録可能なメールアドレスの場合、

下記メッセージが表示され、入力されたメールアドレス宛に 認証コードが送信されます。

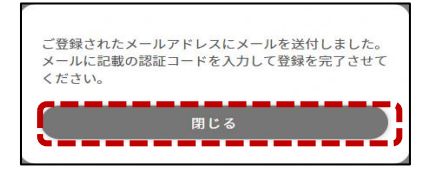

メッセージの「閉じる」ボタンをタップすると、 メールアドレス認証画面が開きます。

利用者登録完了後、メールアドレス登録画面で入力された メールアドレス宛に利用者登録完了のお知らせやその他 アプリに関するメールが送信されます。

※既に登録されているメールアドレスの場合、

下記メッセージが表示されます。

他の有効なメールアドレスを登録ください。

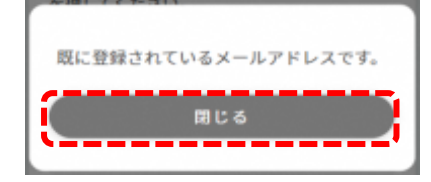

 ④ 前画面で入力したメールアドレス宛に届いている認証コードを 入力し、「認証」ボタンをタップします。
 タップすると、下記メッセージが表示されます。

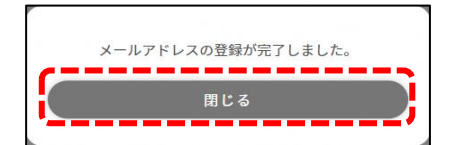

「閉じる」ボタンをタップすると、利用者登録画面が開きます。

④-1 メールアドレスを変更したい場合は、「戻る」ボタンをタップしてください。メールアドレス登録画面に戻るため、
 希望のメールアドレスを登録してください。
 登録後、新しい認証コードが送信されます。

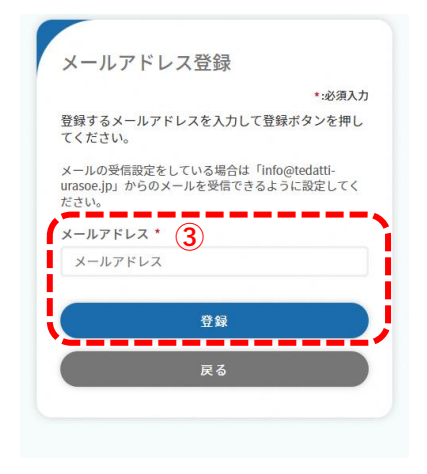

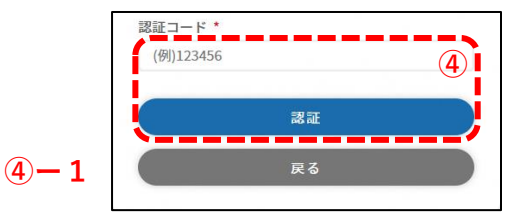

⑤ アプリ利用者に関する情報を入力します。

入力された携帯電話番号宛に認証コードを送信するため 有効な携帯電話番号を入力してください。

各項目入力後、「次へ」ボタンをタップします。 タップすると利用者登録画面(水道情報)が開きます。

| •                                |                         |                      |                |                   |            |
|----------------------------------|-------------------------|----------------------|----------------|-------------------|------------|
| アプリ<br>利用者帽                      | 铜银                      | 水道情報                 | R              | ご確認               |            |
| アプリ                              | 间用者情                    | 報                    |                | *                 | 5<br>30 th |
| アプリ利用                            | 者氏名                     | 【全角】*                |                | 1.0               |            |
| (例)水道                            | 一郎                      |                      |                |                   |            |
| アプリ利用                            | 者氏名(                    | (カナ)【                | 全角】*           |                   |            |
| (例)スイ                            | ドウ イ                    | チロウ                  |                |                   |            |
| 水道契約者                            | との続柄                    | ē *                  |                |                   |            |
| 選択して                             | ください                    | N                    |                |                   | *          |
| 携帯電話番                            | 号【半角                    | 1 *                  |                |                   |            |
| 000                              | ]-[                     | 0000                 |                | 0000              |            |
| <b>パスワード</b><br>パスワードに<br>を含めて8文 | 【半角】<br>#半角英字<br>字以上325 | *<br>大文字、半<br>文字以内で, | 角英字小!<br>入力してく | 文字、<br>半角<br>ださい。 | 数字         |
| パスワー                             | H.                      |                      |                |                   |            |
| 確認用パス                            | ワード                     | 【半角】*                |                |                   |            |
| TRA = 31 FE / 1                  |                         |                      |                |                   |            |

⑥使用開始手続情報を入力します。 利用者登録(使用開始同時申込) 使用開始場所の住所を入力してください。 -0 --支払情報 一確認 アプリ 利用者情報 使用開始 申认情報 <⑥-1> 「アプリ利用者と水道契約者が異なる場合」 使用開始申込情報 6 \*:必須入力 をチェックされた場合、 水道の使用開始場所 契約者氏名入力エリアが表示されます。 郵便番号【半角】\* - 4567 123 住所検索 ✓ アプリ利用者と水道契約者が異なる場合 市\* 契約者氏名【全角】\* 選択してください 水道 太郎 字\* 契約者氏名(カナ)【全角】\* 選択してください スイドウ タロウ 丁目【全角】 (例) 1 <@-2> 番地【全角】 (例) 1 「使用開始場所と納付書等の郵送先住所が異なる場合」 号数【全角】 をチェックされた場合、 (例) 1 建物形態\* 郵送先住所入力エリアが表示されます。 ● 一戸建て ● 集合住宅 使用開始場所と納付書等の郵送先住所が異なる場合 マンション【全角】 (例)水道ビルディング 納付書等の郵送先住所 部屋番号【全角】 郵便番号【半角】\* (例)101 123 - 4567 住所検索 都道府県\* アプリ利用者と水道契約者が異なる場合 **(6)**-1 選択してください 市\* 水道番号【半角】 水道番号(7桁)がわかる場合は入力してください。 選択してください 000 0000 -字\* 水道番号が不明の場合は、空欄のまま「使用開始先電話番 号」へお進みください。 選択してください 使用開始先電話番号【半角】 丁目【全角】 - 0000 - 0000 (例) 1 000 番地【全角】 連絡先区分 (例) 1 選択してください 号数【全角】 使用開始日\* (例) 1 年/月/日 マンション【全角】 (例)水道ビルディング 使用開始場所と納付書等の郵送先住所が異な る場合 **(6)**-2 部屋番号【全角】 (例)101 宛名【全角】\* (例)水道 次郎 郵送先電話番号【半角】 000 - 0000 - 0000 連絡先区分 選択してください

必須項目を入力後「次へ」ボタンをタップします。

# 3.新規に水道を契約される方

⑦支払情報を入力します。 現在は納付書のみ選択いただけます。

⑧アプリ利用者情報で入力した内容を確認します。 「修正」ボタンをタップすることで利用者登録画面 (アプリ利用者情報)に戻り、修正することができます。

⑨使用開始申込情報で入力した内容を確認します。 「修正」ボタンをタップすることで利用者登録画面(使用開始 手続情報①)に戻り、修正することができます。

⑩使用開始申込情報で入力した内容を確認します。
「修正」ボタンをタップすることで利用者登録画面(使用開始 手続情報②)に戻り、修正することができます。

①内容をご確認いただき、問題なければ「登録」ボタンをタップしま タップすると下記メッセージが表示されます。

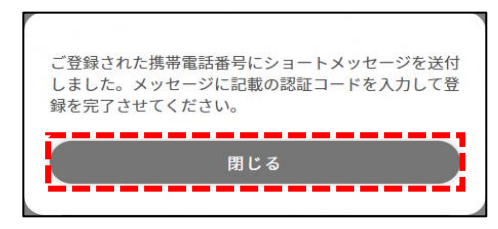

利用者登録画面(アプリ利用者情報)で入力いただいた 携帯電話番号宛に認証コードが送信されます。

「閉じる」ボタンをタップするとSMS認証画面が開きます。

| 利用者登録(使用開始同時申込)                         |              |
|-----------------------------------------|--------------|
| アプリ 使用開始 支払情報 ご確認     利用者情報 申込情報        |              |
| 支払情報                                    |              |
| *:必须入力                                  | _            |
| 選択してください                                | D            |
| at nz >                                 | -            |
| 戻る                                      |              |
|                                         |              |
| 利用者登録(使用開始同時申込)                         |              |
| アプリ 使用開始 支払情報 ご確認     和回愛情報 中国    使用    |              |
| <sup>初出る1948</sup><br>以下の入力内容でお間違いなければ、 |              |
| 登録ボタンを押してください                           |              |
| アプリ利用者情報                                | )            |
| 水道 太郎                                   | 8            |
| アプリ利用者氏名 (カナ)<br>スイドウ タロウ               |              |
| 水道契約者との続柄<br>本人                         |              |
| 携带電話番号                                  | 1            |
| 090-9788-5825                           | - 1          |
| 使用開始申込情報 修正                             | )            |
| パル道を開始990圧/71<br>郵便番号<br>901-2114       | 9            |
| 住所                                      |              |
| 建物形態                                    |              |
| 集合住宅 契約者氏名                              | -            |
| 水道太郎                                    | -            |
| 契約者氏名 (カナ)<br>スイドウ タロウ                  | _ i          |
| 水道番号<br>※入力されていません※                     |              |
| 使用開始先電話番号 000-0000-0000                 |              |
| 連絡先区分                                   |              |
| 目宅<br>使用開始日                             | -            |
| 2023/03/07<br>                          | -            |
| 郵便番号<br>901-2114                        |              |
| 住所<br>NYSSARTYNY I I I I                | ij           |
| 洲州中女次会工ーユー 3<br>完名                      |              |
| 水道 太郎<br>                               | -            |
| 000-0000-0000                           | -            |
| 連絡先区分<br>自宅                             |              |
| 支払情報 (修正                                | $\mathbf{)}$ |
| 料金支払い方法<br>納付書                          | (10          |
| 22                                      | )<br>TT      |
|                                         |              |

②ご登録いただいた携帯電話番号宛に届いている認証コードを 入力し、「認証」ボタンをタップします。

認証コードが正しければ、下記メッセージが表示されます。

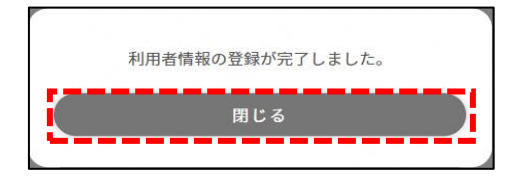

メッセージの「閉じる」ボタンをタップするとログイン画面が 開きます。

<sup>③</sup>携帯電話番号を変更する場合は、「携帯電話番号の変更」 ボタンをタップします。

タップすると、携帯電話番号変更画面が開きます。 変更したい携帯電話番号入力し、「変更」ボタンをタップする ことで認証コードが再送されます。

| 認証コード *   |    |      |
|-----------|----|------|
| (例)123456 |    |      |
|           |    | (12) |
|           | 波証 |      |
|           |    |      |

| 携帯電話 | 番号 *   | *:必须入; |
|------|--------|--------|
| 080  | - 0000 | - 0000 |
|      | 変更     |        |
|      | 戻る     |        |
|      |        |        |
|      |        |        |
|      |        |        |